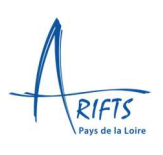

# Déposer ma candidature pour une formation certifiante/qualifiante à ARIFTS

# Pour candidater, copiez-collez cette adresse : https://arifts.ymag.cloud/index.php

Net-Yparéo sera votre espace administratif tout au long de votre formation à l'ARIFTS.

Cette procédure vise à vous accompagner dans cette démarche.

### **ETAPE 1 – PRE CANDIDATURE**

| Oliquez sur « Espace candidature »                |                                                                             |                      |                                                                    |            |                                  |       |                     |  |  |  |
|---------------------------------------------------|-----------------------------------------------------------------------------|----------------------|--------------------------------------------------------------------|------------|----------------------------------|-------|---------------------|--|--|--|
|                                                   | https://arifts.ymag.cloud<br>aor Client SFR 8 🖸 OpenPortal 🍵                | Learn ymag 间 Acc     | cueil - Espace di 🤗 figgo                                          | \$ NettPar | eo - ANUTTS 🕴 ANUTTS - Amociatio | D A   | i line 👛 OreOrive I |  |  |  |
| ARIFTS PAYS DE LA LOIRE                           |                                                                             |                      |                                                                    |            |                                  |       |                     |  |  |  |
|                                                   |                                                                             |                      |                                                                    |            |                                  |       |                     |  |  |  |
|                                                   |                                                                             | Authentification     |                                                                    |            |                                  |       |                     |  |  |  |
|                                                   |                                                                             | japernait            | Se connecter                                                       | OU         | Se connecter avec Hicro          | secft |                     |  |  |  |
|                                                   |                                                                             |                      |                                                                    |            |                                  |       |                     |  |  |  |
| ABJ755<br>AREF5.A<br>GRUE GE<br>GRUE GE<br>FRANCE | RPS DE LA LOIRE (ANGERS-REZE)<br>NGERS Sidge Social<br>DIRUES NOREL<br>GERS | Tél : 02 41 46 20 22 | Espace candidature<br>Planning public<br>Evaluation des formations |            |                                  |       |                     |  |  |  |

• Cliquez « Nouvelle candidature »

#### Rubrique Coordonnées

- Renseignez vos coordonnées complètes (Tous les champs surlignés en jaune avec un astérisque sont obligatoires)
- Cliquez Etape suivante

## Rubrique Souhaits de formation

- Renseignez tous les champs obligatoires.
- Champ « Situation actuelle », choisir « salarié/en emploi », « demandeur d'emploi » ou « autre » selon votre situation
- « Statut pendant la formation », indiquez « salarié FC », « demandeur d'emploi FC » ou « Particulier FC ». (Cette information pourra être modifiée ultérieurement si nécessaire)
- Champs « A quelle formation souhaitez-vous postuler ? » : indiquer un mot clé du nom de la formation pour qu'elle apparaisse dans la liste déroulante

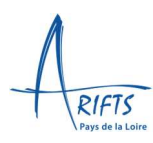

#### Rubrique Envoi de fichiers

- Téléversez les documents suivants :
  - Pièce d'identité (obligatoire)
  - CV
  - Copie diplôme le plus élevé

- o Justificatif RQTH le cas échéant
- o Justificatif frais d'admission formation
- o Photo d'identité

S'il vous manque un document ce n'est pas bloquant, vous pourrez le téléverser ultérieurement (sauf la pièce d'identité). Les autres documents seront à téléverser à l'étape 2.

#### **Rubrique Renseignements divers**

Bien que vous ne soyez pas concerné.e par ces questions, il est obligatoire d'y répondre.

• Indiquez « Non concerné » ou « non » à l'ensemble des 5 questions de cette rubrique.

#### **Récapitulatif**

Veuillez vérifier l'ensemble des informations que vous avez saisies, pour les rubriques Coordonnées, Souhaits de formation, Documents, renseignements divers.

Si vous souhaitez modifier une information, cliquer sur la flèche en haut de votre écran pour revenir sur la rubrique souhaitée :

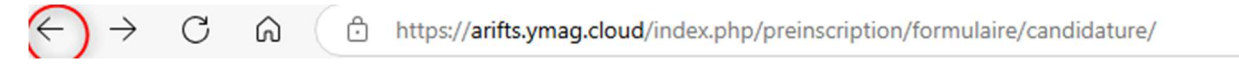

Puis créez votre mot de passe Net-Yparéo pour poursuivre votre candidature et accéder à la plateforme de manière sécurisée.

#### Validez

Conservez votre identifiant et votre mot de passe, ils vous seront utiles tout au long de votre candidature et votre formation à l'ARIFTS.

Vous accédez à la confirmation de votre Pré-candidature :

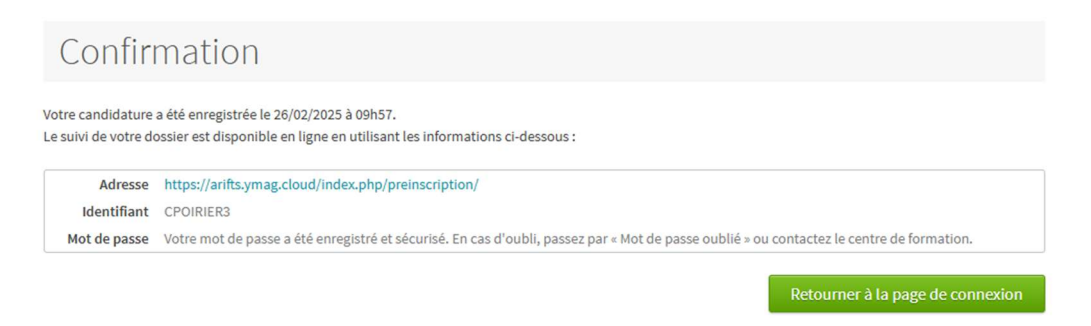

Votre pré-candidature est enregistrée. Vous recevez un mail vous indiquant que votre demande est en cours de traitement.

Vous recevrez sous 10 jours maximum un mail vous précisant les modalités de l'étape 2 de votre candidature.

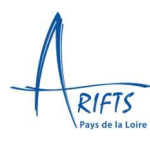

#### **ETAPE 2 – CANDIDATURE**

Dans cet espace, vous pouvez modifier votre candidature, ajouter les documents manquants, suivre votre dossier.

| Candidature<br>enregistrée le<br>26/02/2025                                                         | Renseignements<br>5/6 | Documents<br>1/11 | Suivi du dossier |                |
|----------------------------------------------------------------------------------------------------|-----------------------|-------------------|------------------|----------------|
| ARIFTS Candidature                                                                                  | 2025                  |                   |                  |                |
| Bienvenue sur notre portail de préinscription :                                                     |                       |                   |                  |                |
| Votre candidature                                                                                   |                       |                   |                  |                |
| Votre dossier est en attente de validation par le centre<br>Obtenir ce récapitulatif au format PDF. | de formation.         |                   | Modifier vot     | re candidature |
| Coordonnées<br>Mme POIRIER Celine                                                                   |                       |                   |                  | ~              |
| Numéro INE                                                                                          |                       |                   |                  |                |
| Nom de jeune fille<br>-                                                                             |                       |                   |                  |                |
| Date de naissance<br>20/01/1980                                                                     |                       |                   |                  |                |
| Nationalité<br>FRANCAISE                                                                            |                       |                   |                  |                |

Sous 10 jours maximum après l'enregistrement de votre pré-candidature, vous recevez un mail vous invitant à déposer le dossier de candidature sur votre espace Net-Yparéo, accompagné des pièces justificatives spécifiques à la formation pour laquelle vous candidatez. La liste de ces pièces est indiquée dans le dossier de candidature.

**Attention**, en fonction de la formation à laquelle vous candidatez et des allègements/dispenses, les pièces demandées peuvent être différentes – bien vous référer au dossier de candidature.

**Conseil** : Si vous devez fournir plusieurs diplômes, veillez à les mettre en un seul document. Idem pour les justificatifs d'expérience.

A réception de votre dossier complet, nous vous contacterons pour fixer un entretien de positionnement, permettant de valider les pré-requis d'entrée en formation, vérifier l'adéquation entre votre projet et la formation, étudier les éventuels allègements/dispenses (sur les formations concernées par ces modalités). Votre dossier sera ensuite étudié en commission d'admission qui validera ou non votre entrée en formation. L'avis vous sera transmis par mail.